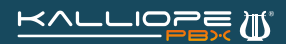

## Come creare un menu IVR su KalliopePBX V4

Il pannello IVR (Interactive Voice Responder) è accessibile nella sezione Applicazioni PBX e permette di definire un menu vocale, navigabile con i tasti del telefono, da proporre a chi chiama dall'esterno.

Grazie a questo menu è possibile inoltrare la chiamata dell'utente verso varie destinazioni in base alle selezioni effettuate dal chiamante.

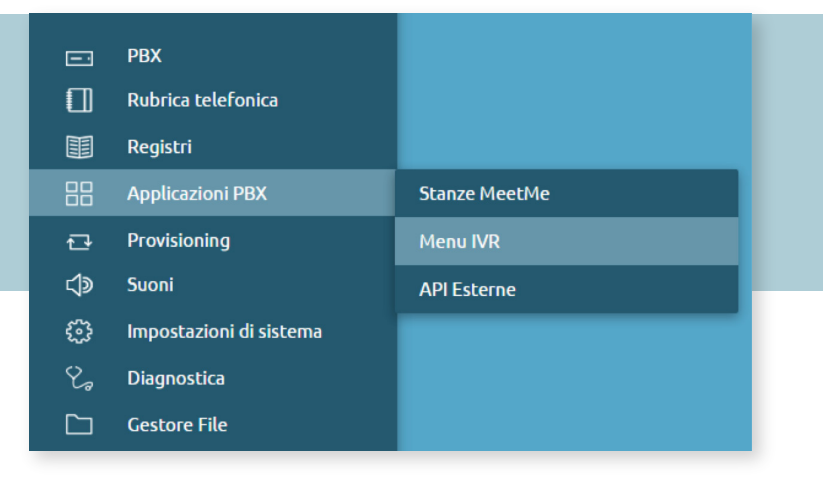

La configurazione avviene associando a ciascun tasto di selezione un'azione tra quelle messe a disposizione del menu a tendina, e predisponendo uno (o più) file audio per illustrare al chiamante l'effetto di ciascun tasto.

Per creare un nuovo menu IVR è sufficiente acquisire i permessi di modifica, cliccando sul lucchetto 🔂 in alto a destra, e selezionare la voce Aggiungi menu IVR.

A questo punto comparirà la schermata di configurazione del menu IVR riportata di seguito.

Per configurare correttamente un menu IVR è necessario compilare i seguenti campi:

Nome: identificativo alfa-numerico del menu.

**Menu di livello principale:** selezionare questa casella solo se si tratta di un menu di livello principale, se si tratta, invece, di un sottomenu lasciare la casella vuota.

**File Audio**: scegliere il file audio da riprodurre all'ingresso del chiamante nel menu IVR. I file audio devono essere precedentemente caricati nell'apposita sezione **Suoni** -> **File Audio**.

**Ripetizioni**: definire il numero di ripetizioni del messaggio audio prima di eseguire l'azione predefinita configurata.

**Timeout (sec.)**: tempo, espresso in secondi, che il chiamante ha a disposizione per effettuare la propria selezione. Alla scadenza di questo timeout verrà riprodotto il messaggio audio oppure si passerà all'azione predefinita configurata.

**Azione predefinita**: configurare un messaggio audio (opzionale) e l'azione da eseguire alla scadenza del timeout e delle ripetizioni previste.

Permetti digitazione del numero di selezione: quando questa casella è selezionata, se il chiamante conosce il numero di interno potrà digitarlo durante la riproduzione del messaggio audio e contattare direttamente l'interno desiderato.

| Nuovo menu IVR                               |                          |               |                   |  |  |  |  |
|----------------------------------------------|--------------------------|---------------|-------------------|--|--|--|--|
|                                              |                          |               |                   |  |  |  |  |
| Nome<br>Manual Institution                   |                          |               |                   |  |  |  |  |
| Ment di riveto principale                    |                          |               | Nessun file audio |  |  |  |  |
|                                              | Ripetizioni              |               |                   |  |  |  |  |
|                                              | т                        | imeout (sec.) | 10                |  |  |  |  |
|                                              |                          | Azione pre    | definita          |  |  |  |  |
| Riprodu                                      | ci Nessun file audio 🔍 🔻 | e inoltra a   | Riaggancia 🔻      |  |  |  |  |
|                                              |                          | -<br>Selez    | oni               |  |  |  |  |
| Permetti digitazione del numero di selezione |                          |               |                   |  |  |  |  |
| 1 Riprodu                                    | ci Nessun file audio 🛛 🔻 | e inoltra a   | Disabilitato 🔻    |  |  |  |  |
| 2 Riprodu                                    | ci Nessun file audio 🛛 🔻 | e inoltra a   | Disabilitato 🔻    |  |  |  |  |
| 3 Riprodu                                    | ci Nessun file audio 🛛 🔻 | e inoltra a   | Disabilitato 🔻    |  |  |  |  |
|                                              | ci Nessun file audio 🛛 🔻 | e inoltra a   | Disabilitato 🔻    |  |  |  |  |
| 5 Riprodu                                    | ci Nessun file audio 🛛 🔻 | e inoltra a   | Disabilitato 🔻    |  |  |  |  |
| G Riprodu                                    | ci Nessun file audio 🛛 🔻 | e inoltra a   | Disabilitato 🔻    |  |  |  |  |
| 7 Riprodu                                    | ci Nessun file audio 🛛 🔻 | e inoltra a   | Disabilitato 🔻    |  |  |  |  |
| 8 Riprodu                                    | ci Nessun file audio 🛛 🔻 | e inoltra a   | Disabilitato 🔻    |  |  |  |  |
| 9 Riprodu                                    | ci Nessun file audio 🛛 🔻 | e inoltra a   | Disabilitato 🔻    |  |  |  |  |
| 0 Riprodu                                    | ci Nessun file audio 🛛 🔻 | e inoltra a   | Disabilitato 🔻    |  |  |  |  |
| Riprodu                                      | ci Nessun file audio 🛛 🔻 | e inoltra a   | Disabilitato 🔻    |  |  |  |  |
| # Riprodu                                    | ci Nessun file audio 🛛 🔻 | e inoltra a   | Disabilitato 🔻    |  |  |  |  |
|                                              |                          |               |                   |  |  |  |  |
|                                              |                          |               | Indietro          |  |  |  |  |
|                                              | Jolve                    |               |                   |  |  |  |  |

| Selezioni: per ogni tasto del telefono è possibile |
|----------------------------------------------------|
| configurare un messaggio audio e una tra le azioni |
| disponibili dal menu a tendina.                    |

| 2 | Riproduci | Nessun file audio 🔻 e inoltra a Intern            | 0   |
|---|-----------|---------------------------------------------------|-----|
| 3 | Riproduci | builtin (PBX)<br>builtin/rec-start                | ita |
| 4 | Riproduci | builtin/rec-stop<br>builtin/spy-start             | ita |
| 5 | Riproduci | IVR<br>IVR/08-OPRACHINA-Oprachina-TheMoonInAugust | ita |

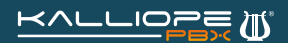

## Come creare un menu IVR su KalliopePBX V4

| Le azioni disponibili per ogni selezione sono:  |                                                                                                    |  |
|-------------------------------------------------|----------------------------------------------------------------------------------------------------|--|
| Riaggancia                                      |                                                                                                    |  |
| Piano di numerazione - Selezione personalizzata |                                                                                                    |  |
| Piano di numerazione - Chiedi selezione         | 2 Riproduci Nessun file audio ▼ e inoltra a ✓ Disabilitato<br>Riaggancia                                                            |  |
| Numero esterno                                  | 3 Riproduci Nessun file audio ▼ e inoltra a Piano di numerazione - selezione personalizzata Piano di numerazione - chiedi selezione |  |
| Interno                                         | A Riproduci Nessun file audio     ▼ e inoltra a     Numero esterno     Interno                                                      |  |
| Gruppo di chiamata                              | 5 Riproduci Nessun file audio 🔍 e inoltra a Gruppo di chiamata (salta controllo prario)                                             |  |
| Gruppo di chiamata (salta controllo orario)     | 6 Riproduci Nessun file audio ▼ e inoltra a<br>Coda (salta controllo orario)                                                        |  |
| Coda                                            | 7 Riproduci Nessun file audio ▼ e inoltra a                                                                                         |  |
| Coda (salta controllo orario)                   | 8 Riproduci Nessun file audio ▼ e inoltra a<br>Stanza MeetMe                                                                        |  |
| Menu IVR                                        | 9 Riproduci Nessun file audio 🔻 e inoltra a                                                                                         |  |
| Casella vocale                                  |                                                                                                    |  |
| Stanza di audioconferenza                       |                                                                                                    |  |
| API esterna                                     |                                                                                                    |  |
|                                                 |                                                                                                    |  |

Una volta completata la configurazione del nuovo menu IVR cliccare sul tasto Salva per salvare in RAM le modifiche effettuate.

## NOTA: Le modifiche sono state salvate in memoria ma non sono ancora operative.

Una volta salvate le modifiche verremo riportati sulla schermata riassuntiva dell'IVR dove sarà possibile controllare l'albero IVR, completo di tutti gli eventuali sotto-menu.

| IVR                                                                                                    |   |  |
|----------------------------------------------------------------------------------------------------|---|--|
| Vista ad albero Vista a elenco                                                                                                    |   |  |
| + Aggiungi menu IVR                                                                                                    |   |  |
|                                                                                                    |   |  |
| Menu principale 🖉 - Riproduci: ivr/NR_IVR2015 - Ripetizioni: 1 - Timeout (sec.): 10 - Permetti digitazione del numero di selezione: Sì 👔 [ | Ì |  |
| Inoltra al gruppo di chiamata "Amministrazione"                                                                                            |   |  |
| 2 Inoltra alla coda "Commerciale"                                                                                                    |   |  |
| 3 Inoltra al menu IVR "Menu2"                                                                                                    |   |  |
| Inoltra alla stanza MeetMe "demo3"                                                                                                    |   |  |
| 2 Inoltra al numero esterno 3331234567 usando la classe LCR "direzionale"                                                                  |   |  |
| 3 Riproduci benvenuto/NR_Benvenuto e inoltra al controllo orario "Giorno/Notte"                                                            |   |  |
| D Riaggancia                                                                                                    |   |  |
|                                                                                                    |   |  |
| inotra at menu tyk menu principate                                                                                                    |   |  |
|                                                                                                    |   |  |

Se l'IVR è quello desiderato è possibile quindi rendere le modifiche operative cliccando sull'apposito tasto **Applica**.

Le modifiche effettuate non sono ancora state applicate
Applica Scarta